- 7. Settings. Select to view the Settings menu:
  - Options: To activate/deactivate Song seek and to view and edit the Song memory.
  - Channel skip: Select individual channels or entire categories (select Skip all) from the list. The selected channels/categories will be skipped when using the Seek controls.
  - Parental lock: Select individual channels or entire categories (Lock all) from the list. Locked channels/ categories cannot be selected without first entering the correct PIN. A 4-digit PIN needs to be entered to access the parental lock area. The default PIN is "0000" Select Edit PIN to change the PIN.

**Note:** If the PIN is forgotten, it can be reset by touching and holding Parental lock for 10 seconds, then touching and holding SAT information for 10 seconds.

- **SAT information**: Select to view your SIRIUS ID number and subscription contact number.
- 8. Channel list: Touch to view a list of available categories. Select the desired category to view the list of corresponding channels. Make your channel selection from the list.
- Channel input: Select to use the numerical touch-pad to enter a channel number. The OK soft key can be used at any time to enter your selection. If a single number, e.g. 7, is entered, SDARS will tune to that channel.

If 07 or 007 is entered, SDARS will still tune to the same channel. If **OK** is not touched after numbers are selected, the station will automatically tune to that station following a time out period. **10.** Browse: Select from the list of categories to view the details (channel number, artist and title of current track) of the channels in the selected category.

**Note:** If there is more information than can fit on the display, select **i** to view all the information available.

Select a channel from the list to tune to that channel (list is still displayed for further browsing).

11. Add song: Select to add the currently playing song title to the song memory. Subsequently, if a subscribed channel is broadcasting a song and its title is stored in the song memory, a pop-up will be displayed giving you the option to tune to that channel.

If the song memory is full and the vehicle is stationary, the option to edit the memory is available on a pop-up screen. Existing song titles can be deleted from the memory, allowing alternative song titles to be stored.

## SIRIUS SUBSCRIPTION

Channel 184 (The Weather Channel) is available as a preview channel for a limited time only. Once the preview has expired, or to receive further satellite radio stations, you will need to subscribe to SIRIUS.

Ensure your vehicle is parked in a position with a clear view to the sky above the vehicle antenna.

From inside your vehicle, call the Sirius Call Center using the toll free number displayed in **Settings/SAT Information**. The SIRIUS ID number is also displayed here. You must have your credit card available and it must be registered to a US or Canadian postal address.